## 1. Zápis do studia distančně / prezenčně

#### (Společná část nezávislá na formě zápisu do studia)

Uchazeč dostane kladné rozhodnutí, které může najít přímo v SIS, kladné rozhodnutí přijde zároveň emailem.

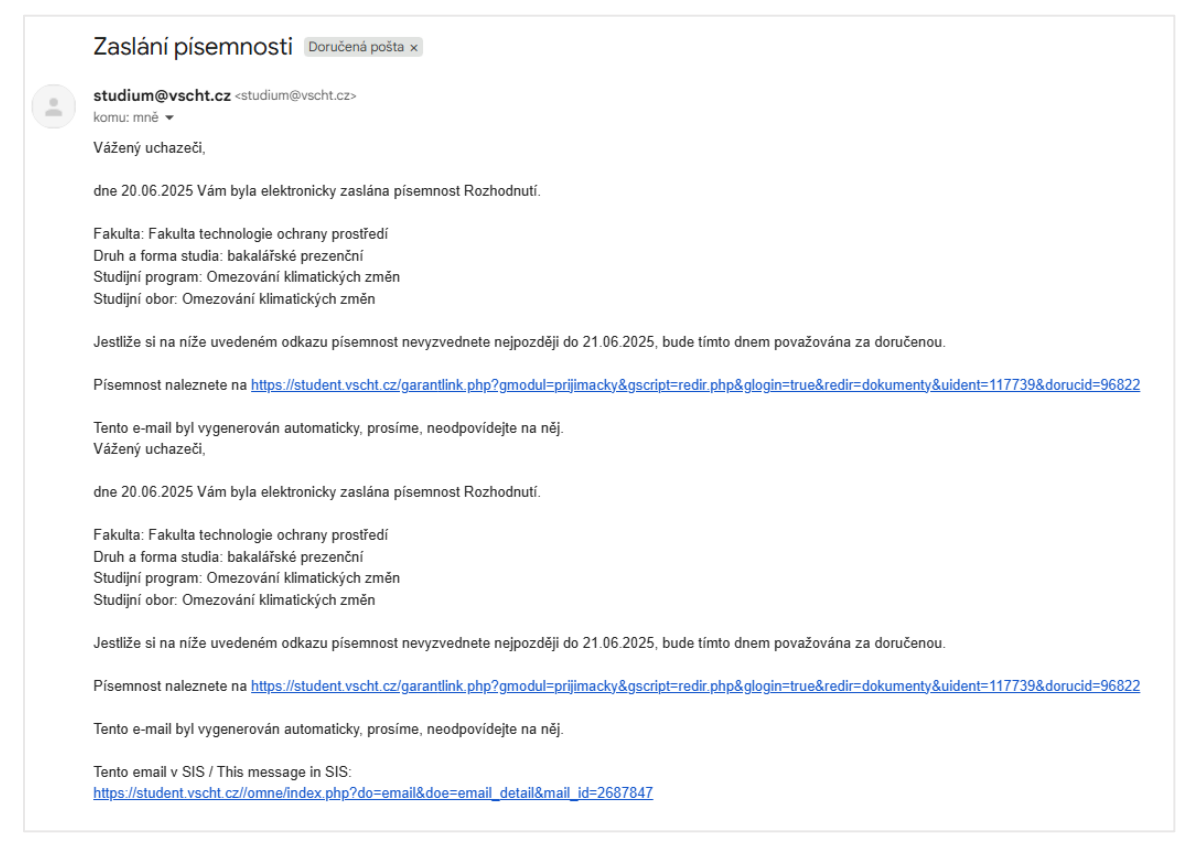

Po kliknutí na odkaz se uchazeč dostane Úvodní obrazovku pro přijímací řízení

Uchazeč se musí přihlásit způsobem, jakým podával přihlášku/naposledy se hlásil a byly mu přístupné přihlášky

(Registračním mailem, Loginem, NIA nebo BankID)

| VYSOKÁ ŠKOLA<br>CHEMICKO-TECH<br>V PRAZE                                                       | INOLOGICKÁ                                    |                                                   | Přihlách se                                 |
|------------------------------------------------------------------------------------------------|-----------------------------------------------|---------------------------------------------------|---------------------------------------------|
| Přijímací řízení Vstup do                                                                      | <u>SIS 3</u>                                  |                                                   |                                             |
| Přihlášení do SIS                                                                              |                                               |                                                   |                                             |
| Jménem a heslem                                                                                | 0                                             | 🕺 Identitou občana                                | ]                                           |
| @ Registračním e-mailem                                                                        | 0                                             | Bankovní identitou                                |                                             |
| Jste tu poprvé?<br>Registrace nových zájemců o studium j<br>Registrace nového zájemce o studiu | e určena novým uchazečům o studium, kteř<br>m | si ješté nezaregistrovali svůj e-mail.            |                                             |
| Jen se rozhlížíte?<br>Vstupte do SISu pod anonymním přístup<br>ke studiu.                      | cem, který neumožňuje podávání přihlášek,     | ale pouze prohlížení jednotlivých podmínek přijím | acího řízení a programů nabízených          |
| na začátek stránky   webmaster@vsoht.oz   St                                                   | udijni oddálení (studium@vsoht.cz)            | Studiyi                                           | informační systém [stev] verze jádra 2880 - |

Po přihlášení najde uchazeč na úvodní obrazovce informace k zápisu:

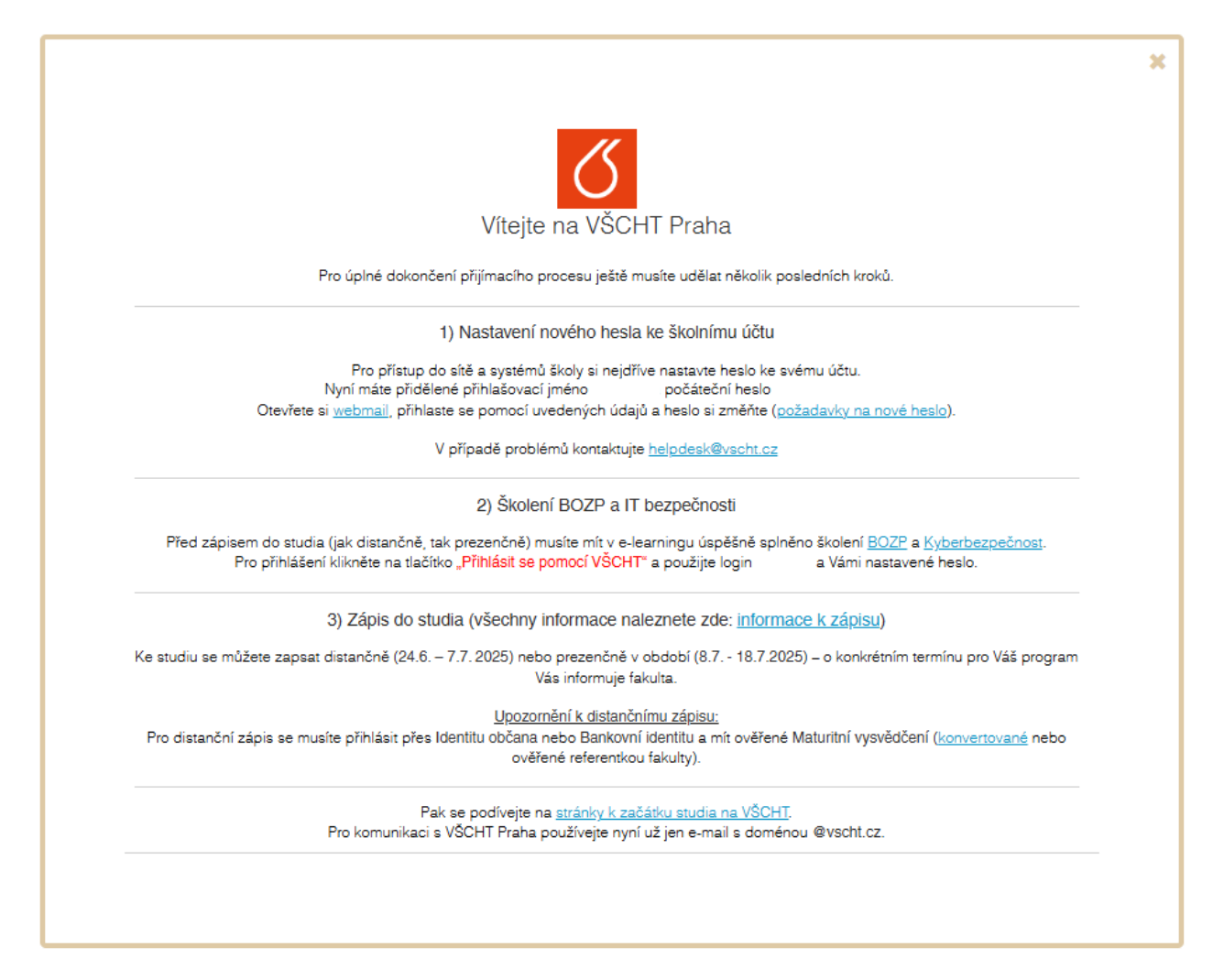

Poté začne postupovat podle následujících kroků:

1) Změní si heslo v <u>webmail</u>

| Outlook                                                                                                    |
|----------------------------------------------------------------------------------------------------|
| Uživatelské jméno:                                                                                                    |
| brunclir                                                                                                    |
| Helo:           Joukromý počítať ( <u>O co se jednáž</u> )           Upozoměni: Výběrem této možnosti potvrzujete, že tento počítač odpovídá zásadám zabezpěčení ve vslí organizaci. |
| Použít Light verzi                                                                                                    |
| ⊖ přihlásit                                                                                                    |

2) Úspěšně vyplní **testy BOZP a Kybernetiky** v e-learningu, k nim je potřeba se přihlásit školním loginem a nastaveným heslem z předchozího kroku

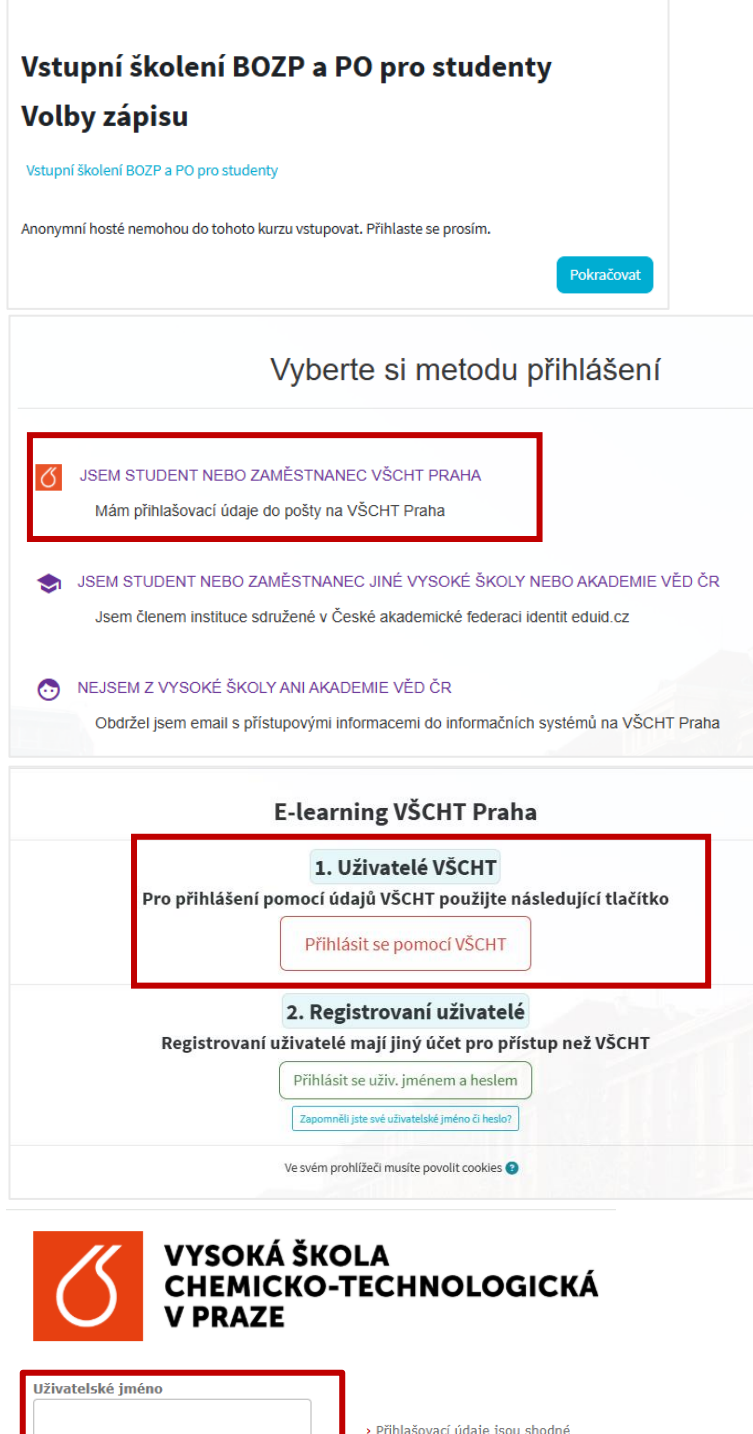

| Uživatelské jméno                                                         | ]                                                                                                    |
|---------------------------------------------------------------------------|----------------------------------------------------------------------------------------------------|
| Heslo                                                                     | <ul> <li>Přihlašovací údaje jsou shodné<br/>s údaji pro počítačovou sít školy</li> <li>Zapomněli jste své heslo?</li> <li>Potřebujete pomoc?</li> </ul> |
| 🗌 Nepamatovat přihlášení                                                  | -                                                                                                    |
| Smazat předešlé povolení k<br>uvolnění Vašich informací k této<br>službě. |                                                                                                    |

Přihlášení

Uchazečům se doporučuje si nejdříve přečíst Materiály ke studiu a poté teprve vyplnit krátký závěrečný test, každý z nich je potřeba splnit na minimálně 80 %.

| 0- |                                                                                                    | 0 (                                                                                                    |
|----|----------------------------------------------------------------------------------------------------|----------------------------------------------------------------------------------------------------|
| Γ  | Vvod                                                                                                    | Sbait vie                                                                                                    |
|    | Bezpečnost a ochrana Vašeho zdraví není samoz<br>v prostorách VŠCHT Praha a jak se vyvarovat situ          | řejmostí a jste to především Vy, kdo se o ni musí přičinit. V tomto školení se proto v jednotlivých modulech dozvíte, jak se máte chovat<br>ací, které by mohly vést k úrazům nebo i nehodám. |
|    | Oznámení<br>(R: Sivyté před studenty)                                                                      |                                                                                                    |
|    | <ul> <li>Materiály ke studiu</li> </ul>                                                                    |                                                                                                    |
| ľ  | Vstupní školení BOZP a PO pro studenty                                                                     | ·                                                                                                    |
|    | <ul> <li>Závěrečný test</li> </ul>                                                                         |                                                                                                    |
|    | Závěrečný test je složen ze 7 otázek. Hranice úsp<br>je možné procházet <b>opakovaně</b> a časový limit pr | ěšnosti pro absolvování testu je nastavena na 80 %. V testu naleznete uzavřené otázky, kdy vždy <b>pouze jedna odpověd je správná.</b> Test<br>o jeho vyplnění stanoven není.                 |
|    | Závěrečný test                                                                                             | (ikol ~                                                                                                    |
|    | C                                                                                                    | 0                                                                                                    |

V průběhu testu je možné si zkontrolovat, zda je odpověď správná. Doporučujeme tuto možnost využít.

| Vstupní školení BOZ                | IP a PO pro studenty / Závěrečný test / Náhled                           |  |
|------------------------------------|--------------------------------------------------------------------------|--|
| 🗹 Závě                             | rečný test                                                               |  |
| Test Nastave                       | ní Úlohy Výsledky Banka úloh Další ~                                     |  |
| Zpět                               |                                                                          |  |
| <b>Úloha 7</b><br>Nedokončeno      | Komu student ohlašuje svůj úraz, k němuž došlo v prostorách VŠCHT Praha? |  |
| Počet bodů z 1,00                  | Komukoli z vyučujících (v rámci výuky) nebo na vrátnicích (mimo výuku).  |  |
| ♥ Úloha s<br>vlaječkou             | O Nikomu, protože úraz je každého osobní věc.                            |  |
| 🗢 Upravit                          | 🔿 Jenom rodičům.                                                         |  |
| v3 (latest)                        | Zrušit mou volbu                                                         |  |
|                                    | Zkontrolovat                                                             |  |
| Předchozí stránka                  | Konec testu                                                              |  |
| <ul> <li>Vstupní školen</li> </ul> | í BOZP a PO pro studenty       Přejít na                                 |  |

Průběžné plnění testu je vidět vpravo.

| těnka Moje kurzy                                                                                   |                                                                                                    | 🐥 🗩 🦻 PK 🗸 Režim úprav 🌑                                                        |
|----------------------------------------------------------------------------------------------------|----------------------------------------------------------------------------------------------------|---------------------------------------------------------------------------------|
| Vstupni školeni BOZ<br>Závě<br>Test Nastave                                                        | P a PO pro studenty / Závěrečný test / Náhled<br>rečný test<br>ní Útohy Výsledky Banka úloh Datlí ~                                                                       | Navigace testu<br>1 2 3 4 5 8 7<br>v V v v V<br>Konec test<br>Začit nový náhled |
| Zpět                                                                                               |                                                                                                    |                                                                                 |
| Otoha 6<br>Správně<br>Bodi 1,00 / 1,00<br>₹ Uloha s<br>Vlajčěbou<br>Četohu<br>Glohu<br>et (latent) | Kde jsou umlstěny dostupné lékárníčky první pomocí? V Každé mistnosti se sudým číslem dveří. Na vrádnicích všech budov a ve vybraných laboratořich. ✓ Na všech toaletách. |                                                                                 |
|                                                                                                    | Vaše odpověd je správná.<br>Správná odpověd je: Na vrátnicích všech budov a ve vybraných laboratořích.                                                                    |                                                                                 |
| Předchozí stránka                                                                                  | Datidistratives                                                                                                    |                                                                                 |
| < Vstupní školení                                                                                  | BOZP a PO pro studenty Přejít na +                                                                                                    |                                                                                 |

Po skončení testu si uchazeč může prohlédnout skóre. Pokud je výsledek dostatečný, uchazeč klikne na **Odeslat a ukončit pokus**.

|                |      | Zaver     | ecny  | test     |            |         |                         |   |      |
|----------------|------|-----------|-------|----------|------------|---------|-------------------------|---|------|
|                | Test | Nastavení | Úlohy | Výsledky | Banka úloh | Další ~ |                         |   |      |
| Zpět           |      |           |       |          |            |         |                         |   |      |
| Závěrečný test |      |           |       |          |            |         |                         |   |      |
| Úloha          |      |           |       |          | Stav       |         |                         |   | Body |
|                |      |           |       |          |            |         |                         |   |      |
| 1              |      |           |       |          | Správně    |         |                         |   | 1,00 |
| 2              |      |           |       |          | Správně    |         |                         |   | 1,00 |
| 3              |      |           |       |          | Správně    |         |                         |   | 1,00 |
| 4              |      |           |       |          | Správně    |         |                         |   | 1,00 |
| 5              |      |           |       |          | Správně    |         |                         |   | 1,00 |
| 6              |      |           |       |          | Správně    |         |                         |   | 1,00 |
| 7              |      |           |       |          | Správně    |         |                         |   | 1,00 |
|                |      |           |       |          |            | 1       | Návrat k pokusu         |   |      |
|                |      |           |       |          |            | Odes    | lat vše a ukončit pokus | 1 |      |

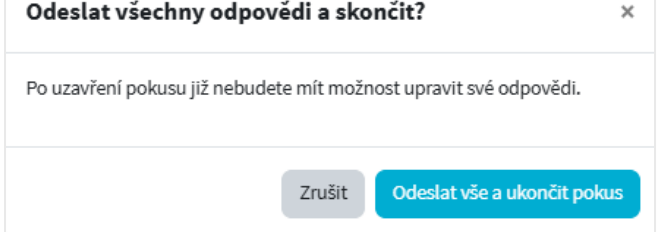

# 2. DISTANČNÍ ZÁPIS

Po splnění celé části 1 výše (tj. změna hesla, absolvování obou testů) a přihlášení přes bankovní identitu se uchazeči zpřístupní možnost

zapsat se do studia. Uchazeč zvolí **Moje přihlášky → Průběh PŘ → Zápis do studia** a zde vyplní rodinný stav (v souladu s VŠ zákonem)

| Pì                             | řijímao                                | cí řízen                                    | í                                    |                    |                            |                   |          |                      |           |           |
|--------------------------------|----------------------------------------|---------------------------------------------|--------------------------------------|--------------------|----------------------------|-------------------|----------|----------------------|-----------|-----------|
|                                | Moje přihlášk                          | y Kontak                                    | ty a termíny                         | Vyhledávání        | Založení nové přihlá       | šky               |          |                      |           |           |
|                                |                                        |                                             |                                      |                    |                            |                   |          |                      |           |           |
| 2024/2025                      | <u>FCHI</u>                            | Přípravný kurz                              | z matematiky                         |                    | Program CŽV - zájmový      | jiná              | Î        | 06.01.2025 10:53:16  | ►         |           |
| 2025/2026                      | FTOP                                   | Omezování klir                              | natických změn                       | Průběh PŘ          | bakalářské                 | prezenční         | ~        | 19.06.2025 11:14:44  | •         |           |
| <b>? Pokyny p</b><br>Elektroni | <b>pro podání při</b><br>ckou přihlášk | n <b>lášky na CELO</b><br>u si můžete vytis | S <b>K:</b><br>knout ("klik" na řáde | ek s názvem progra | amu v dolní tabulce, volba | "Zobrazit přihláš | šku v PD | F').                 |           |           |
| Celko                          | ový vý:                                | sledek                                      |                                      |                    |                            |                   |          |                      |           |           |
| Celkov                         | vý výslede                             | k: přijat(a)                                | - bez přijímaci                      | í zkoušky dle r    | prospěchu                  |                   |          |                      |           |           |
| Pozná                          | mka:                                   | podklad                                     | ly jsou komple                       | tní a v pořádki    | u                          |                   |          |                      |           |           |
| Zápis                          | s do st                                | udia                                        |                                      |                    |                            |                   |          |                      |           |           |
| V případ                       | dě prezenà                             | ćního zápisu                                | Vás o termínu                        | bude informov      | vat fakulta                |                   |          |                      |           |           |
| Pro mož                        | źnost vyge                             | nerování zá                                 | pisového listu j                     | e nutné doplni     | t v souladu s VŠ zák       | konem tyto ú      | idaje:   |                      |           |           |
|                                | Rodin                                  | ný stav:                                    | ženatý,vdaná                         |                    | ~                          | Uložit            |          |                      |           |           |
| Přilož                         | žené s                                 | oubory                                      |                                      |                    |                            |                   |          |                      |           |           |
| I                              | Název sou                              | boru                                        | Typ přílohy                          |                    |                            |                   |          |                      |           |           |
| ا 📥 ا                          | Maturita.p                             | df                                          | Doklad o uko                         | nč. SŠ vzdělá      | ní (ČR,SR - maturitní      | í vysvědčení      | , cizin  | ci - nostrifikace ne | bo uznání | vzdělání) |

Podmínkou pro distanční zápis je dodání, schválení a ověření povinných příloh. Tyto přílohy a jejich stav si uchazeč může zkontrolovat v části **Přiložené soubory** 

| Zápis          | s do studia              |                                                                                                    |   |
|----------------|--------------------------|----------------------------------------------------------------------------------------------------|---|
| V případ       | lě prezenčního zápisu    | Vás o termínu bude informovat fakulta                                                                                                    |   |
|                | Pro m<br>Níže je přehlec | ožnost elektronického distančního zápisu ke studiu je vyžadováno dodání, schválení a případně ověření povinných přiloh.<br>I těch, u nichž ještě některá akce chybí, nebo je s nimi problém. Případné schválení a ověření je v kompetenci studijního oddělení. | × |
| Neimp          | ortované přílohy: 🕜      | Potvrzení o absolvování školení BOZP<br>Potvrzení o absolvování školení kyberbezpečnosti                                                                                                    |   |
| <u>Vygener</u> | rovat zápisový list pro  | prezenční zápis                                                                                                    |   |
| Přilož         | tené soubory             |                                                                                                    |   |
| r              | Vázev souboru            | Typ přílohy                                                                                                    |   |
| ا 📥            | Maturita.pdf             | Doklad o ukonč. SŠ vzdělání (ČR,SR - maturitní vysvědčení, cizinci - nostrifikace nebo uznání vzdělání)                                                                                                    |   |

### Pro přihlášené přes e-mail

| Relaud choote vaujž    | možnosti zapsat so ko studiu distančně, ti <b>ol</b> | <b>ktronicky</b> boz putposti oso | ní fuzické účasti na prozoně | ním zápisu. <b>NEKLIKE ITE</b> pížo p |
|------------------------|------------------------------------------------------|-----------------------------------|------------------------------|---------------------------------------|
| odkaz pro vygenero     | rání zápisového listu a použijte příslušné tlačít    | ko pro přihlášení prostředn       | tvím ověřené identity.       | Shim zapisu, NENEINESTE Hize h        |
|                        |                                                      |                                   |                              |                                       |
|                        |                                                      |                                   |                              |                                       |
| Přihlásit se pro dista | ční zápis:                                           |                                   |                              |                                       |
| Přihlásit se pro dista | ční zápis:                                           |                                   |                              |                                       |

### Pro ty, kteří mají již přihlášku založenou přes NIA nebo BankID

V případě splnění všech podmínek se uchazeč může zapsat do studia distančně - kliknutím na tlačítko **Zapsat se ke studiu distančně** 

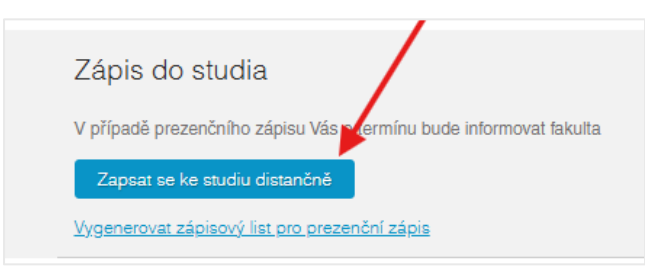

Systém bude chvíli pracovat a pak vygeneruje zápisový lístek a Osvědčení o digitálním úkonu.

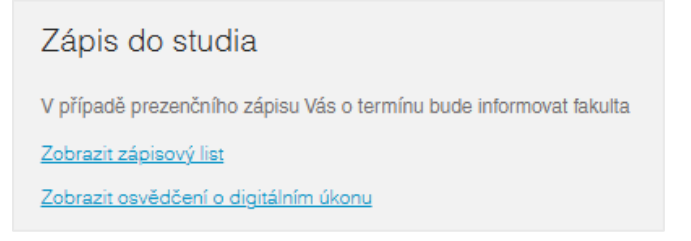

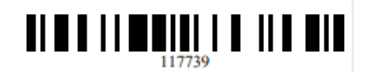

VŠCHT Praha Fakulta technologie ochrany prostředí Typ studia: bakalářské Studijní program: Omezování klimatických změn Forma studia: prezenční Jazyk výuky: čeština Akademický rok: 2025/2026

ID přihlášky: Číslo osoby:

### ZÁPISOVÝ LIST STUDENTA 1. ROČNÍKU

| Příjmení:                                                                                                    | Jméno: Titul:                                                                                                    |
|----------------------------------------------------------------------------------------------------|----------------------------------------------------------------------------------------------------|
| Rodné příjmení:                                                                                                    | Rodné číslo ČR:                                                                                                    |
| Rodinný stav: ženatý, vdaná                                                                                                    | Rodné číslo SR:                                                                                                    |
| Datum narození:                                                                                                    | Pohlaví: žena                                                                                                    |
| Stát narození: Česká republika                                                                                                    | Státní občanství: Česká republika                                                                                                    |
| Trvalá adresa:                                                                                                    |                                                                                                    |
| Ulice a č.p.:                                                                                                    |                                                                                                    |
| Obec: Praha                                                                                                    | PSČ:                                                                                                    |
| Adresa určená pro doručování:                                                                                                    |                                                                                                    |
| Ulice a č.p.:                                                                                                    |                                                                                                    |
| Obec: Praha                                                                                                    | PSČ:                                                                                                    |
| ID datové schránky (je-li zřízena):                                                                                                    |                                                                                                    |
| Tel. č.:                                                                                                    |                                                                                                    |
| Email:                                                                                                    |                                                                                                    |
| Číslo bankovního účtu:                                                                                                    |                                                                                                    |
| <ul> <li>Prohlašuji, že:</li> <li>jsem si vědom/a, že se tímto zápisem do str<br/>chemicko-technologické v Praze ve smyslu<br/>"ZVŠ");</li> <li>jsem si vědom/a povinnosti studenta podle</li> </ul> | udia stávám studentem Fakulty technologie ochrany prostředí Vysoké školy<br>a §61 odst. 1 zák. č. 111/1998 Sb., o vysokých školách, v platném znění (dále jen<br>§ 63 odst. 2 ZVŠ dodržovat vnitřní předpisy Vysoké školy chemicko- |

| VYSOKÁ ŠKOL                      | A 117739                                                                    |
|----------------------------------|-----------------------------------------------------------------------------|
| СНЕМІСКО-ТЕ                      | CHNOLOGICKA                                                                 |
| V PRAZE                          | č.j. 251/PR/2025-117739-s1                                                  |
|                                  | 20.06.2025 13:36:20                                                         |
|                                  | Osvědčení o digitálním úkonu                                                |
| podle § 5 zákona č. 12/20        | 020 Sb. (zákon o právu na digitální služby a o změně některých zákonů)      |
| Počet příloh:                    | 1                                                                           |
| Metadata ve formátu XML:         | NE                                                                          |
| Identifikace osoby činící úkon:  |                                                                             |
| Jméno, případně jména, příjmení: |                                                                             |
| Adresa trvalého bydliště:        |                                                                             |
| Datum narození:                  |                                                                             |
| VŠCHT Praha osvědčuje provede    | ní následujícího úkonu uživatelem služby:                                   |
| Agenda veřejné správy:           | A3791 Vysoké školy                                                          |
| Služba z katalogu služeb:        | S7819 - Zápis přijatého uchazeče do studia ve studijním programu            |
| Úkon z katalogu služeb:          | U13342 - Zápis přijatého uchazeče do studia ve studijním programu           |
| Způsob provedení úkonu:          | prokázání totožnosti uživatele služby s využitím elektronické identifikace  |
| Identifikace úkonu u OVM:        | č.j. 251/PR/2025-117739-s1                                                  |
| Adresát digitálního úkonu:       | Vysoká škola chemicko-technologická v Praze, Technická 5,166 28 Praha 6 - [ |
| Datová schránka:                 |                                                                             |
| Osvědčení vystaveno:             | v Praze dne 20.06.2025 13:36:20                                             |
|                                  |                                                                             |

### Tímto je zápis do studia hotový a uchazeč se stává studentem VŠCHT Praha.

Informace o získání elektronického dokladu o studiu a o dalších záležitostech lze najít na stránce https://studium.vscht.cz/zapis-ke-studiu/v části "Co udělat po zápisu?".

## 3. PREZENČNÍ ZÁPIS

Po splnění celé části 1 výše (tj. změna hesla, absolvování obou testů) si uchazeč vygeneruje **zápisový** lístek pro prezenční zápis a vytištěný ho přinese na zápis s sebou.

Po vygenerování zápisového lístku pro prezenční zápis se už uchazeč nemůže zapsat distančně.

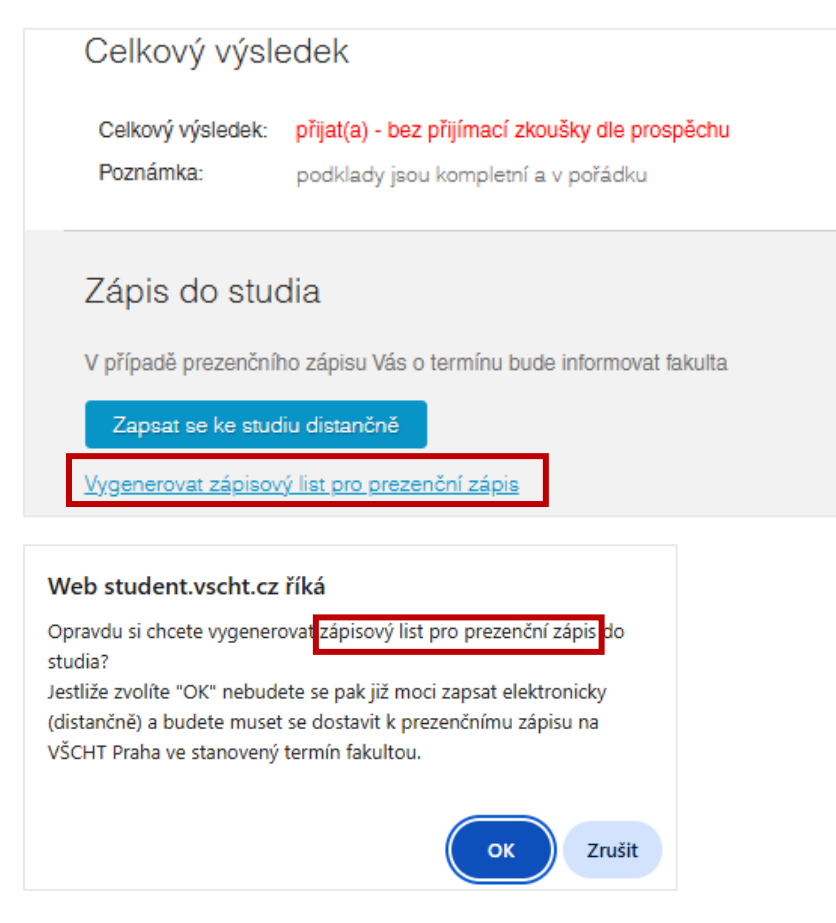

O termínu prezenčního zápisu informuje uchazeče fakulta/studijní oddělení. Studentem VŠCHT Praha se uchazeč stává až po zápisu do studia.